## **Recording External Training in Talent@VCU**

- 1. Complete external training
- 2. Log into <u>Talent@VCU</u> >Hover over Learning Tab > Select View Your Transcript > {Add External Training}
- **3**. Enter requested data in all fields
- 4. Enter {Submit}.
- 5. Go to Active Transcript
- 6. Status will be "*Registered*" on your active transcript and will need to be "*Marked* Complete"
  - Select **{Mark Complete}** from the right-hand drop-down menu.
- 7. Training now appears with the status of "Complete" on your transcript

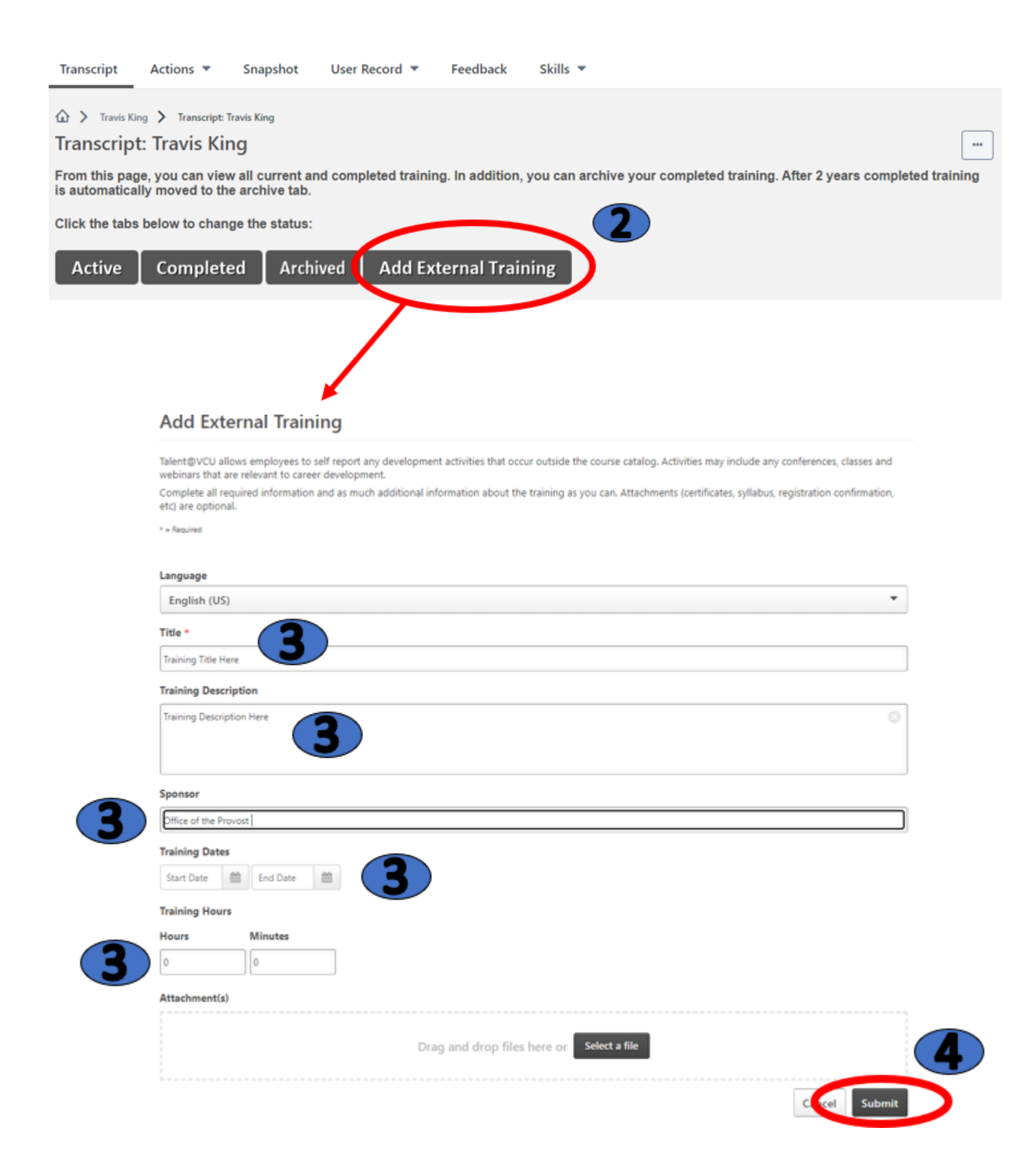

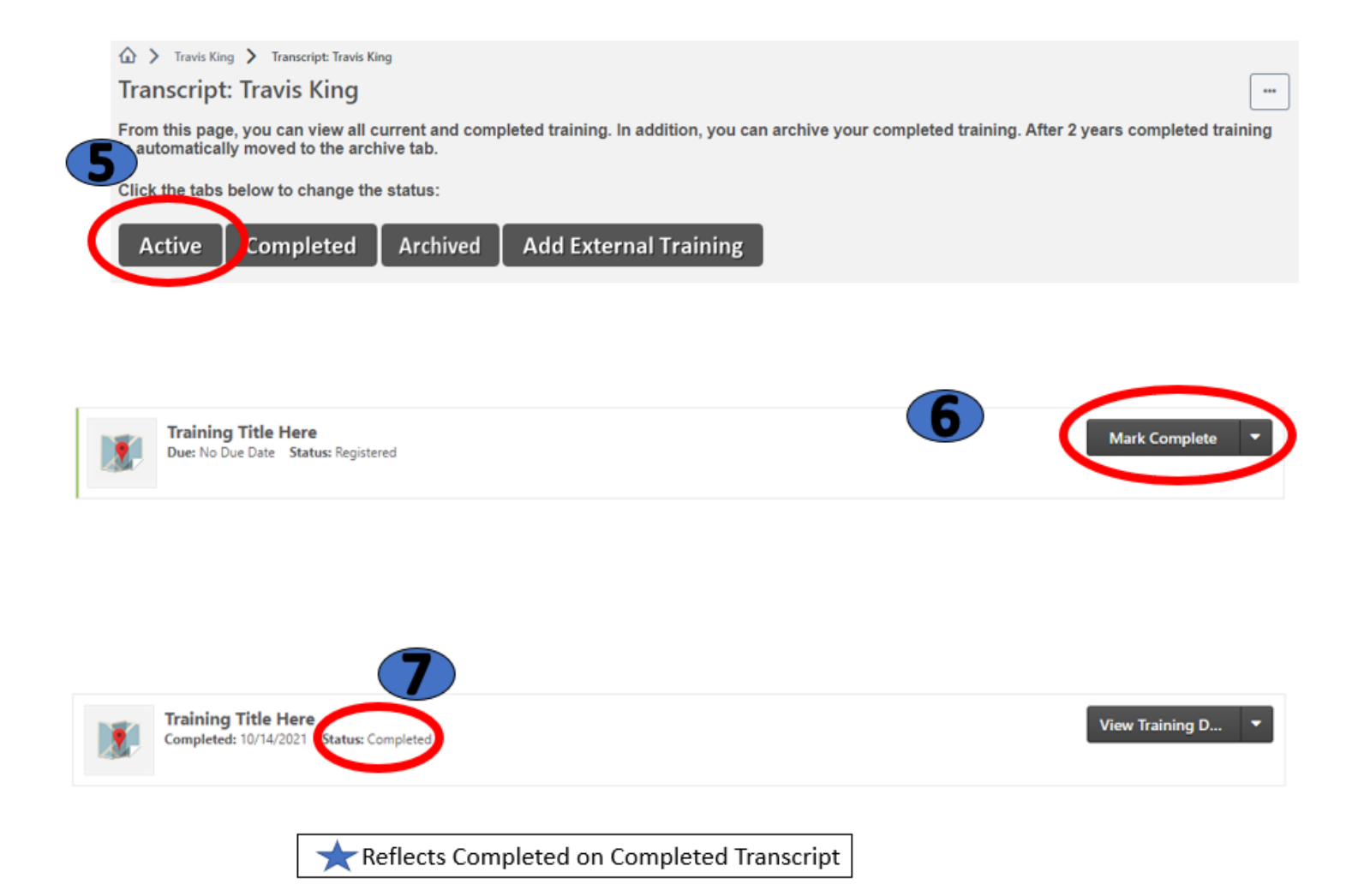